Manuel d'installation et d'utilisation

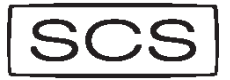

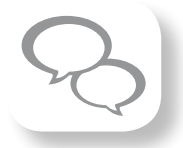

M 575

### Kit vidéosurveillance sans fil avec 2 caméras D815T

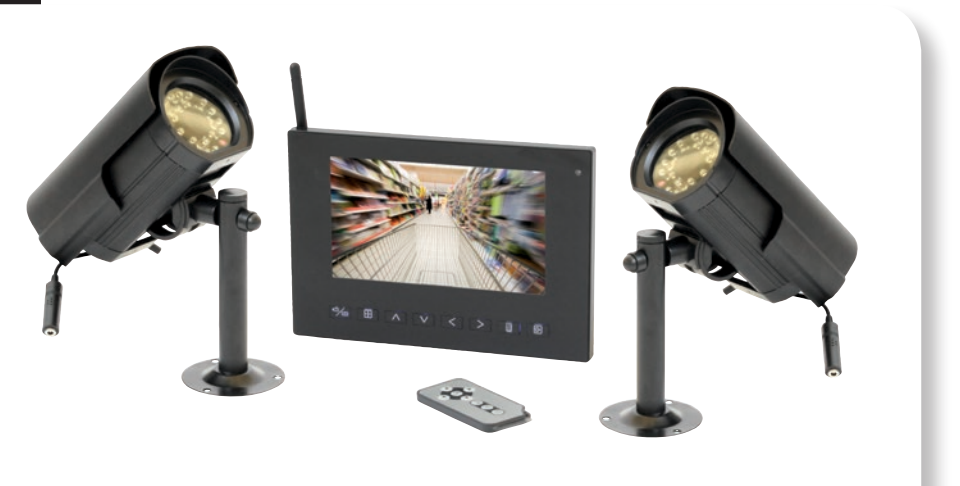

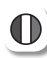

**Important :** Avant toute installation lire attentivement ce manuel. Cette notice fait partie intégrante de votre produit. Conservez-la soigneusement en vue de toute consultation ultérieure.

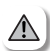

Avertissements généraux : La mise en œuvre, les connections électriques et les réglages doivent être effectués dans les règles de l'art par une personne qualifiée et spécialisée. L'utilisateur de ce système est responsable et se doit de vérifier et de respecter les normes et les lois en viaueur dans le pays d'utilisation.

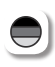

Wichtig: Vor der Installation diese Anleitung bitte aufmerksam durchlesen. Diese Anleitung ist ein integraler Bestandteil Ihres Produktes. Bewahren Sie sie für eine spätere Einsicht sorgfältig auf.

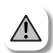

Allgemeine Warnungen : Die Installation, die elektrischen Verbindungen und die Einstellungen müssen fachgemäß von einer qualifizierten und spezialisierten Person vorgenommen werden. Der Benutzer dieses Systems ist verantwortlich und muss die gültigen Normen und Gesetze des Benutzungslandes prüfen und einhalten.

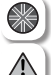

**Important :** read this manual carefully before installing. This manual is an integral part of your product. Keep it in a safe place for future reference.

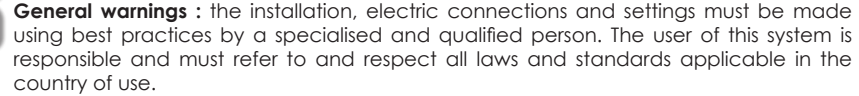

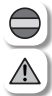

Importante : Lea atentamente este manual antes de comenzar su instalación. Estas instrucciones forman parte del producto. Consérvelas para cualquier consulta posterior. Consejos generales : La puesta en marcha, las conexiones eléctricas y los ajustes deben realizarse siguiendo las artes del oficio y por una persona cualificada y especializada. El usuario de este aparato es el responsable del mismo y debe verificar y respetar las normas y leyes en vigor del país en el que se encuentre.

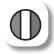

**Importante :** Prima di procedere all'installazione, leggere attentamente il presente manuale. La nota costituisce parte integrante del prodotto. Si consiglia di conservarla con cura per consultazioni future.

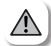

Avvertenze generali : L'installazione, i collegamenti elettrici e le regolazioni devono essere effettuati a regola d'arte da una persona qualificata e specializzata. L'utente è responsabile di tali operazioni e deve verificare che siano applicate e rispettate le norme e le leggi in vigore nel paese di utilizzo.

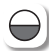

**Ważne :** Każdorazowo przed przystąpieniem do instalacji, należy uważnie przeczytać niniejszy podręcznik. Instrukcja ta stanowi integralną część zakupionego przez Państwa urządzenia. Należy więc starannie ją zachować na potrzeby ewentualnych przyszłych jej konsultacji.

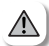

**Ogólne ostrzeżenia :** Instalacja, realizacja połączeń elektrycznych oraz ustawienia powinny być wykonane zgodnie z regułami sztuki oraz przez wykwalifikowaną i wyspecjalizowaną w tej dziedzinie osobę. Użytkownik niniejszego urządzenia ponosi za nie wszelką odpowiedzialność i powinien kontrolować oraz przestrzegać norm jak i przepisów obowiązujących w kraju jego użytkowania.

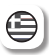

**Σημαντικό :** Πριν από κάθε εγκατάσταση διαβάστε προσεκτικά αυτό το εγχειρίδιο. Αυτό το εγχειρίδιο αποτελεί αναπόσπαστο μέρος του προϊόντος. Φυλάξτε το προσεκτικά για κάθε μεταγενέστερη παραπομπή.

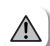

Γενικές προειδοποιήσεις: Η τοποθέτηση, οι ηλεκτρικές συνδέσεις και οι ρυθμίσεις πρέπει να πραγματοποιούνται σύμφωνα με τους τεχνικούς κανόνες από ένα εκπαιδευμένο και ειδικευμένο άτομο. Ο χρήστης αυτού του συστήματος είναι υπεύθυνος και πρέπει να ελέγχει και να τηρεί τα πρότυπα και τους νόμους που ισχύουν στη χώρα χρήσης.

« Par la présente, la société SCS Sentinel déclare que l'appareil M575 est conforme à la directive RTTE 1999/5/CE. Vous trouverez la déclaration de conformité CE complète sur le site www.scs-sentinel.com »

## CONTENU DU KIT

0 892 350 490 (0.34 € TTC la minute)

# Contenu du kit

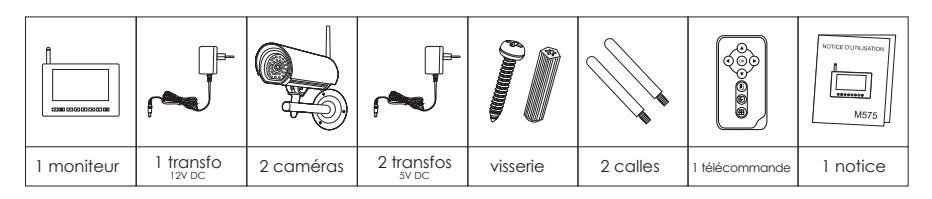

# 2 Caractéristiques du produit

### CAMERA

- Alimentation 5V DC 1A\*
  \* Model SWN006S050100E1 / INPUT: 100-240V-50/60Hz 0,2A OUTPUT: 5.0V traits 1.0A
- Fréquence d'émission : 2.4 GHz
- Angle de vision 45°
- Type de capteur d'image : CMOS
- Température de fonctionnement : -10 à 50°C
- Vision nocturne
- Brancher l'adaptateur en intérieur.

### MONITEUR

- Alimentation: 12V DC 1A\*
  \* Model TL02-120100E / INPUT: 100-240V-50/60Hz 0,32A OUTPUT: 12V traits 0-1000mA
- Ecran couleur TFT 7" (17 cm)
- Résolution : 480\*3(RGB)\*234
- Format de vidéo : mp4
- Format d'image : jpeg
- Support pour carte SD : SDHC 2GB-32GB
- Poids : 515g
- Brancher le moniteur et son adaptateur en intérieur.

# 3 Description des éléments

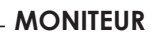

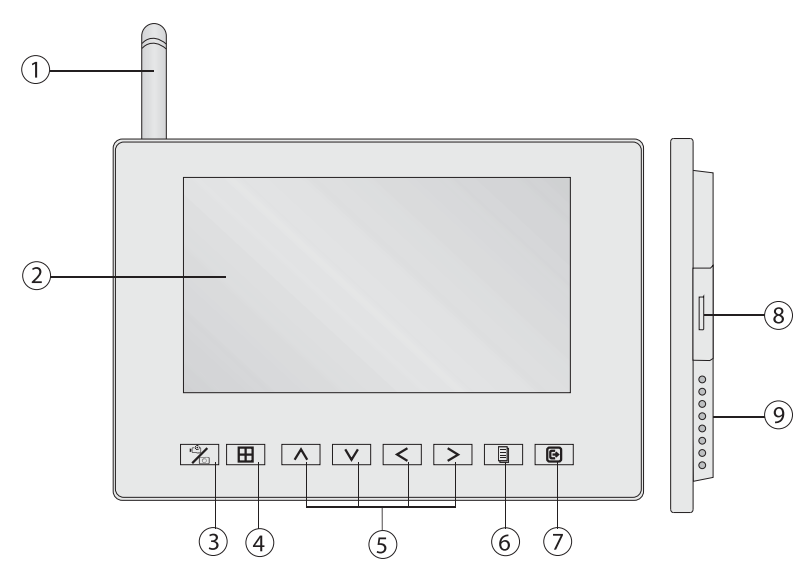

- (1) Antenne : A sortir pour une meilleure réception.
- 2 Ecran 7" LCD.
- (3) Bouton appareil photo/Enregistrement/Suppression de dossier :
  - Presser le bouton pour prendre une photo
  - Presser le bouton plus de 2 s. pour commencer l'enregistrement, et le presser de nouveau plus de 2 s. pour arrêter l'enregistrement
  - En mode lecture, presser le bouton pour effacer l'enregistrement
- (4) Moniteur : Presser ce bouton pour passer à un mode d'affichage 4 caméras.
- (5) Flèches de navigation : permettent de naviguer dans les menus.
- 6 MENU/OK : Entrer dans le menu principal.
- 🕐 Sortie : Sortir du menu principal.
- (8) Support pour carte SD : Insérer la carte SD pour sauvegarder ou pour lire des fichiers.
- (9) Haut-parleur.

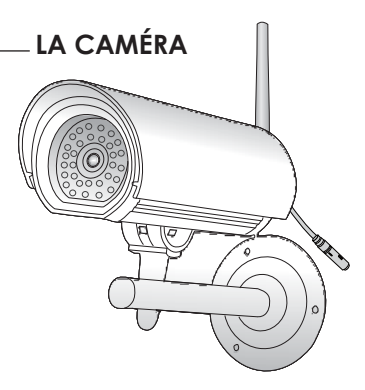

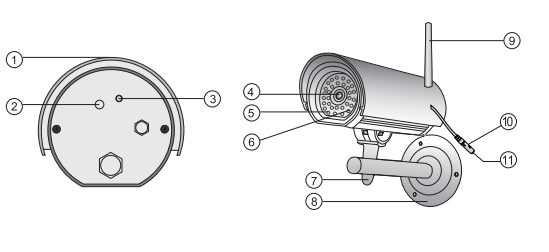

- (1) Visière de protection anti-pluie.
- (2) Indicateur LED indiquant que la caméra est sous tension.
- (3) Bouton permettant une connexion automatique au moniteur.
- (4) Caméra : transmet les images au moniteur.
- (5) Led infrarouge : permet la vision nocturne.
- (6) Diodes photosensibles : contrôlent la lumière infrarouge.
- (7) Vis d'ajustement de l'angle de la caméra.
- (8) Support de fixation de la caméra.
- (9) Antenne : ajuster l'angle pour clarifier l'image.
- 10 Microphone.
- (1) Alimentation 5V DC 1A.

### LA TÉLÉCOMMANDE

Validation

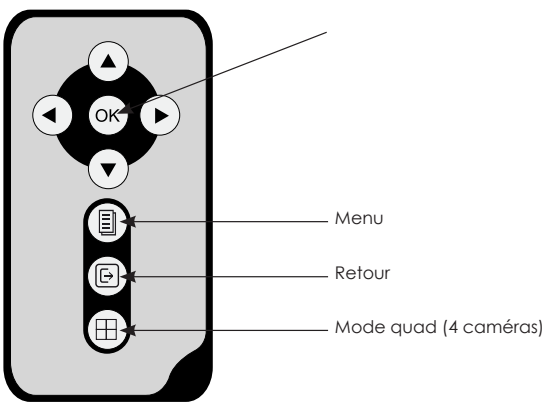

## INSTALLATION

### 0 892 350 490 (0.34 € TTC la minute)

Fixation et connexion des éléments

### LA CAMÉRA

1) Fixer la caméra sur son support (mur, plafond...) et utiliser des chevilles si nécessaire (non fournies).

2) Relier le cordon du transformateur à la caméra.

3) Mettre en phase la caméra et le kit vidéo surveillance existant. Le kit vidéo surveillance détecte automatiquement la caméra après appui sur le bouton arrière de la caméra. Sélection automatique du canal.

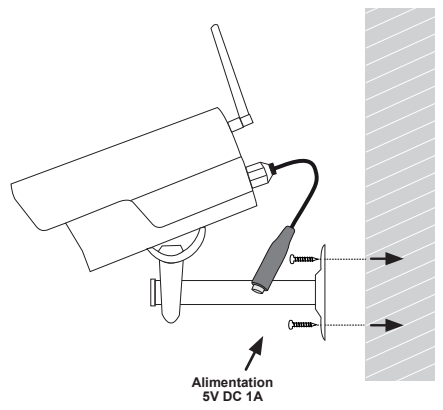

Note : Si plusieurs caméras se trouvent sur le même canal, une seule sera visible sur le kit vidéo surveillance. Il s'agira de la caméra dont la réception est la meilleure.

### LE MONITEUR

1) Le moniteur peut être poser sur un support plat en vissant les 2 tubes métalliques à l'arrière.

2) Il peut également être fixé au mur à l'aide du support de fixation en métal fourni.

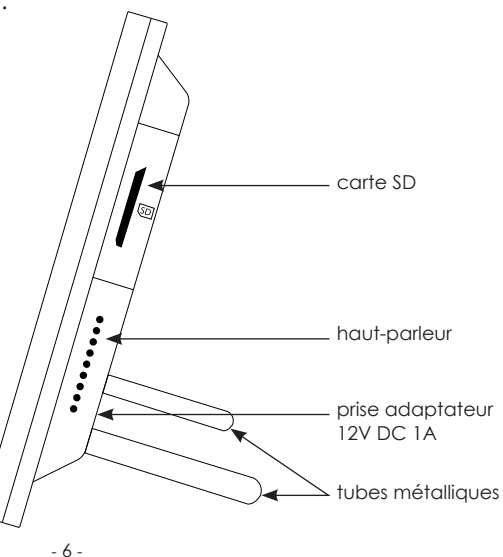

# 2 Installation des éléments

1)- Connecter la (ou les) caméra(s) à leur alimentation grâce au transformateur 5V DC fourni.

2)- Connecter le moniteur intérieur au secteur grâce au transformateur 12V DC fourni.

3)- Fixer les caméras sur leur support (mur, plafond, etc.), jusqu'à quatre caméras par moniteur.

4)- Mettre en marche le moniteur intérieur en le branchant, celui-ci détectera automatiquement vos caméras.

5)- Pour enregistrer les vidéos, insérer une carte SD dans l'emplacement prévu à cet effet.

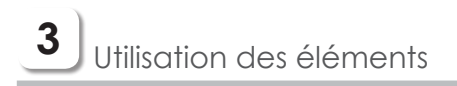

### a) **ENREGISTREMENT**

### Enregistrement manuel

Si l'enregistrement n'est pas en marche, presser le bouton 🛣 pendant 2 secondes, pour le démarrer. Le temps d'enregistrement s'affiche également. Presser le bouton 🕅 pendant 2 secondes pour couper l'enregistrement.

### Enregistrement par détection de mouvement

Si la détection de mouvement est activée, quand la caméra détecte un mouvement dans son champ de vision, l'enregistrement démarre pendant 15 secondes.

 $\bigwedge$  En mode d'affichage des quatre caméras, seule la caméra courante est enregistrée. C'est-à-dire celle dont l'icône  $\frac{12}{3.4}$ est en bleu. En mode 4 caméras, il n'y a pas de son.

### b) PRISE DE PHOTOS

### Prise de photos manuelle

Presser le bouton 🖄 , la photo est prise aussitôt.

▲ En mode d'affichage des quatre caméras, seule la caméra courante est enregistrée. C'est-à-dire celle dont l'icône 📲 est en bleu.

### Prise de photo avec la détection de mouvement

Si la détection de mouvement est activée, quand la caméra détecte un mouvement dans son champ de vision, elle prend une photo.

### c) **RÉGLAGE DU VOLUME**

Quand le moniteur affiche une caméra, presser les boutons \land ou 🔽 pour régler le volume.

### d) CHOISIR LA CAMÉRA

Quand le moniteur affiche une caméra, presser les boutons 🔇 ou 🕥 pour choisir la caméra.

### e) ENTRER DANS LE MENU

Presser le bouton 🔳 pour entrer dans le menu

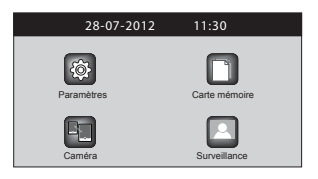

### <u>5.1/ Réglages</u>

| Réglages |                                           |  |
|----------|-------------------------------------------|--|
| R        | Luminosité                                |  |
| K        | Détection de mouvements                   |  |
| К        | Date et heure                             |  |
| К        | Langue                                    |  |
| К        | Les paramètres de suppression automatique |  |
| К        | Système d'information                     |  |
|          |                                           |  |

Presser les touches < < > pour sélectionner l'icône "Paramètres" , puis appuyer sur le bouton pour entrer dans le menu.

### 5.1.1/ Réglages de la luminosité

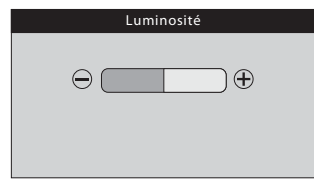

### 5.1.2/ Réglages de la détection de mouvement

### Activation de la détection de mouvements

#### Détection de mouvement

#### Détection de mouvement

Actions de détection de mouvement

Alerte de détection de mouvement

Sélectionner " Détection de mouvement " avec le bouton [] Presser le bouton [] pour valider la sélection.

### a/ Réglage de la sensibilité des détections de mouvements

| Détection de mouvement |  |  |
|------------------------|--|--|
| 🗵 Jamais               |  |  |
| D Faible               |  |  |
| D Moyen                |  |  |
| ) Elevé                |  |  |
|                        |  |  |
|                        |  |  |

Entrer dans le menu " Détection de mouvement ". Choisir le niveau de détection souhaité avec les boutons A Presser le bouton pour valider la sélection. Presser le bouton pour retourner au menu

### b/ Choisir la vidéo ou la photo en cas de détection de mouvement

principal.

| Détection de mouvement             |
|------------------------------------|
| Détection de mouvement             |
| Actions de détection de mouvement  |
| Alerte de détection de mouvement   |
| ) Alerte de détection de mouvement |

Entrer dans le menu "Actions de détection de mouvement "puis sélectionner enregistrement vidéo ou prendre des photos avec les boutons ().

Presser le bouton pour valider la sélection. Presser le bouton principal.

#### c/ Activation (Alerte) de la détection de mouvement

| Activation de la détection de mouvement |
|-----------------------------------------|
| Э Sur                                   |
| ) Hors                                  |
|                                         |
|                                         |
|                                         |

Entrer dans le menu "Alerte de la détection de mouvement" puis sélectionner "Sur" pour activer la détection ou "Hors" pour désactiver la détection avec les boutons  $\checkmark$  >. Presser le bouton  $\blacksquare$  pour valider la sélection. Presser le bouton  $\boxdot$  pour retourner au menu principal.

### 5.1.3/ Réglages de la date et de l'heure

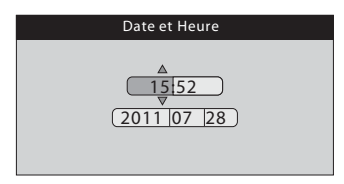

Entrer dans le menu "Date et Heure" Presser les boutons  $\checkmark$  pour choisir le paramètre à modifier Presser les boutons haut bas pour les modifier Presser le bouton  $\blacksquare$  pour valider la sélection Presser le bouton  $\blacksquare$  pour retourner au menu principal.

### 5.1.4/ Réglages de la langue

| N English  |
|------------|
|            |
| D Français |
| Deutsch    |
| 🗵 Italiano |
| D Espanol  |

Entrer dans le menu "Langue"

Presser les boutons 🔿 🗹 pour les modifier Presser le bouton 📳 pour valider la sélection Presser le bouton 🕞 pour retourner au menu principal.

### 5.1.5/ Les paramètres de suppression automatique

| Paramètres de suppression automatique |
|---------------------------------------|
| X Hors                                |
| ) Sur                                 |
|                                       |
|                                       |
|                                       |

Entrer dans le menu "Paramètres de suppression automatique" puis sélectionner "Hors" pour déconnexion ou "Sur" pour connexion avec les boutons  $\checkmark$  >. Presser le bouton pour valider la sélec-

tion.

Presser le bouton pour retourner au menu principal.

### 5.1.6/ Système d'information

| Systèm      | e d' information |  |
|-------------|------------------|--|
| System ID:  | EB9F13B6         |  |
| Firmware:   | V1.1.0           |  |
| Total Size: | 121M             |  |
| Space Size: | 17M              |  |
|             |                  |  |

Pour connaître les informations systèmes. Presser le bouton i pour retourner au menu principal.

### 5.2/ Carte mémoire

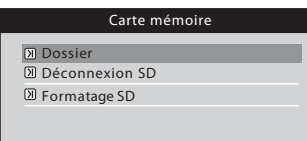

Presser les boutons A V A pour sélectionner l'icône "Carte mémoire" puis presser le bouton pour entrer dans le menu "Carte mémoire".

### 5.2.1.1/ Visualisation de fichiers vidéo

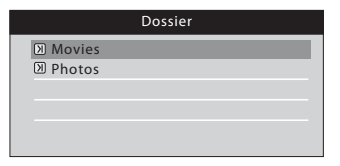

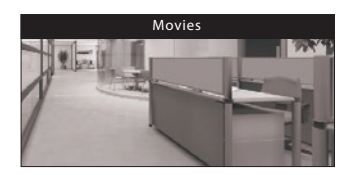

Entrer dans le menu "Dossier", puis dans le sousdossier "Movies"

#### **Regarder les vidéos**

A l'aide des boutons \land 🗹 , choisir le fichier vidéo puis la vidéo à regarder.

Presser le bouton pour lancer les vidéos.

Presser les boutons 🔇 🕥 pour visualiser les vidéos suivantes ou précédentes.

Presser les boutons 🔿 🔽 pour ajuster le volume.

Presser de nouveau le bouton Devisionnage et retourner au menu précédant.

Presser le bouton 🕞 pour entrer dans le menu de suppression des vidéos. Sélectionner "Oui" pour effacer la vidéo.

Sélectionner "Non" pour revenir au menu précédant sans effacer la vidéo. Presser le bouton 🕞 pour retourner au menu principal.

### 5.2.1.2/ Visualisation de photos

| Dossier          |  |  |
|------------------|--|--|
| 河 09-14-09-1.JPG |  |  |
| 🗵 09-44-16-2.JPG |  |  |
| ) 09-14-46-1.JPG |  |  |
| 3 09-40-26-2.JPG |  |  |
|                  |  |  |
|                  |  |  |

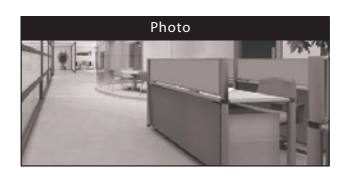

A l'aide des boutons \land 🔽, choisir le fichier "Photos" puis la ph<u>ot</u>o à regarder.

Presser le bouton pour regarder la photo. Presser les boutons > pour visualiser les photos suivantes ou précédentes.

Presser de nouveau le bouton 🔳 pour arrêter le visionnage et retourner au menu précédant.

Presser le bouton 🛣 pour entrer dans le menu de suppression des photos.

Sélectionner "Oui" pour effacer la photo.

Sélectionner "Non" pour revenir au menu précédant sans effacer la photo.

Presser le bouton principal.

La terminaison du nom du fichier - \* indique le numéro du canal d'où provient la vidéo ou la photo. Par exemple, -1 indique que le fichier provient de la caméra N°1.

### 5.2.2/ Enlever la carte SD

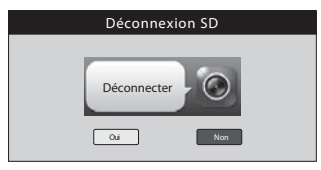

Entrer dans le menu "Déconnexion SD".

Choisir "Oui" ou "Non" puis presser le bouton

La carte SD ne peut être introduite ou retirer que si le choix "Oui" a été validé.

### 5.2.3/ Formater la carte SD

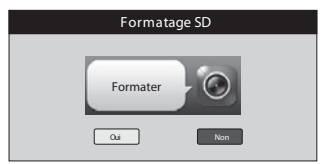

Entrer dans le menu "Formatage SD". Choisir "Oui" ou "Non" puis presser le bouton pour valider votre choix.

Le formatage supprime tous les fichiers présents sur la carte.

### <u>5.3/ Caméra</u>

| Caméra                     |
|----------------------------|
| Recherche automatique      |
| D Enregistrement de caméra |
| D Anti-scintillement       |
|                            |

Sélectionner l'icône "Caméra" 🔳 pour entrer dans le menu.

### 5.3.1/ Recherche automatique

Choisir à quelle fréquence vous voulez que le balayage soit réalisé, jamais/10s/20s/30s/60s. Presser le bouton Dour valider la sélection.

| Auto Scan     |
|---------------|
| 🕅 Jamais      |
| ☑ 10 secondes |
| ② 20 secondes |
| 团 30 secondes |
| 60 secondes   |

Presser le bouton principal.

Au cas où plusieurs caméras seraient enregistrées, le balayage ne se fera que pour les emplacements libres.

### 5.3.2/ Enregistrement des caméras

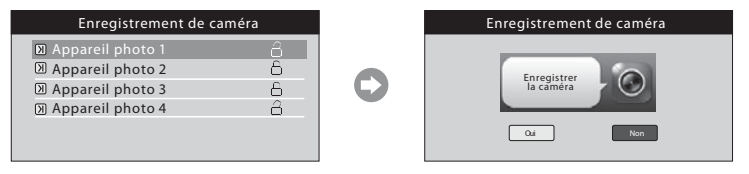

Choisir l'emplacement où enregistrer la caméra (1, 2, 3 ou 4). Presser le bouton Depour confirmer la sélection. Choisir "Oui" et presser le bouton Depuis de la caméra.

Appuyer sur le bouton à l'arrière de la caméra.

| Enregistrement de caméra |          |  |
|--------------------------|----------|--|
| 🛙 Appareil photo 1 🔒     |          |  |
| 🗵 Appareil photo 2 🔒     |          |  |
| 河 Appareil photo 3 🔒     |          |  |
| 河 Appareil photo 4 🛛 🔒   | <u> </u> |  |
|                          |          |  |
|                          |          |  |

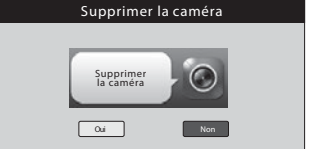

Si l'enregistrement réussit, vous verrez apparaître « Caméra enregistrée ». Dans le cas contraire, vous verrez « échec », dans ce cas recommencer le processus.

#### 5.3.3/ Anti scintillement

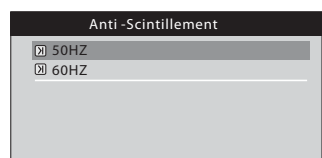

Choisir la fréquence de 50 ou 60 Hz puis valider avec le bouton 1.

⚠ Si l'image sur écran LCD présente des rayures régulières, réinitialiser en ajustant 50/60Hz.

#### 5.4/ Surveillance

Pour revenir sur le moniteur et voir les images des caméras, sélectionner l'icône "Surveillance" avec les boutons A V C Det presser le bouton D pour confirmer la sélection.

### AVERTISSEMENTS A RESPECTER

- Respecter le type d'adaptateur préconisé. <u>Ne brancher vos appareil qu'avec</u> les adaptateurs fournis, 12V DC pour le moniteur et 5V DC pour les caméras.

- Ce kit doit être utilisé à une tension comprise entre 100 et 240 V et entre 50 et 60 Hz.
- Dans les établissements commerciaux, assurez-vous d'observer les règles de prévention des accidents pour les installations électriques.
- Dans les écoles, les équipements de formation, les ateliers... la présence d'un personnel qualifié est nécessaire pour contrôler le fonctionnement des appareils électroniques.
- Veuillez contacter une personne expérimentée au cas où vous auriez des doutes au sujet du mode de fonctionnement ou de la sûreté des appareils.

- Ne jamais brancher ou débrancher les appareils électriques avec les mains mouillées.

- Lors de l'installation de ce produit, vérifier bien que les câbles d'alimentations ne risquent pas d'être endommagés.
- Ne remplacez jamais les câbles électriques endommagés vous-même ! Dans ce cas, enlevez les et faites appel à une personne expérimentée.
- Effectuez tous les branchements entre les éléments avant d'alimenter le kit.
- Laissez au minimum 25 cm entre le récepteur vidéo et toute autre installation.
- Laisser au minimum 2 mètres entre chaque caméra.
- Laisser au minimum 2 mètres entre le récepteur vidéo et une caméra.
- Ne jamais couvrir le récepteur vidéo ainsi que le transformateur.
- Ne jamais exposer la caméra au feu ou à une lumière violente.
- Ne jamais exposer les éléments à la vapeur ou à une source d'humidité importante.

- Les transformateurs sont utilisés comme dispositif de déconnexion et doivent être facilement accessibles.

### INFORMATIONS COMPLEMENTAIRES

### 0 892 350 490 (0.34 € TTC la minute)

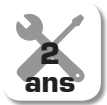

Ce produit est garanti 2 ans, pièces et main d'oeuvre, à compter de la date d'achat. Il est impératif de garder une preuve d'achat durant toute la durée de cette période de garantie.

La garantie ne couvre pas les dommages causés par négligence, par choc, par chute ou par mauvaise utilisation (mauvais câblage, inversion de polarité, utilisation en contradiction avec le manuel). Elle ne couvre pas les dommages dues aux intempéries : grêle, foudre, vent violent...

Ne pas ouvrir le produit. Toute intervention sur l'appareil annulera la garantie.

En cas de non fonctionnement, appeler impérativement le service d'assistance téléphonique. Aucune prise en charge magasin ne sera accordée sans accord préalable et numéro de retour SAV.

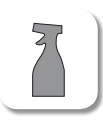

Avant tout entretien, débrancher vos appareils.

Ne pas nettoyer le produit avec des solvants, des substances abrasives ou corrosives. Utiliser un simple chiffon doux pour nettoyer l'écran du moniteur. Ne rien vaporiser sur le produit.

Assurez-vous de la bonne maintenance de votre produit et vérifiez fréquemment l'installation pour déceler tout signe d'usure. N'utilisez-pas l'appareil si une réparation ou un réglage est nécessaire. Faites appel à du personnel qualifié.

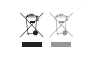

Ce symbole indique que les équipements font l'objet d'une collecte sélective. Ne jetez pas les piles, les appareils hors d'usage et les emballages avec les ordures ménagères. Les substances dangereuses qu'ils sont susceptible de contenir peuvent nuire à la santé et à l'environnement. Utilisez les moyens de collectes sélectives mis à votre disposition par votre commune ou votre distributeur.

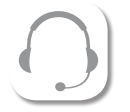

#### Hotline assistance technique au 0 892 350 490 (0.34 € / min)

Lundi, mercredi, vendredi et samedi de 9h00 à 12h00 et de 14h00 à 18h00 Mardi et Jeudi de 9h00 à 12h00

www.scs-sentinel.com